Je begint met een nieuwe laag, achtergrond toevoegen en venster toevoegen dan lagen samenvoegen, daarna raam selecteren

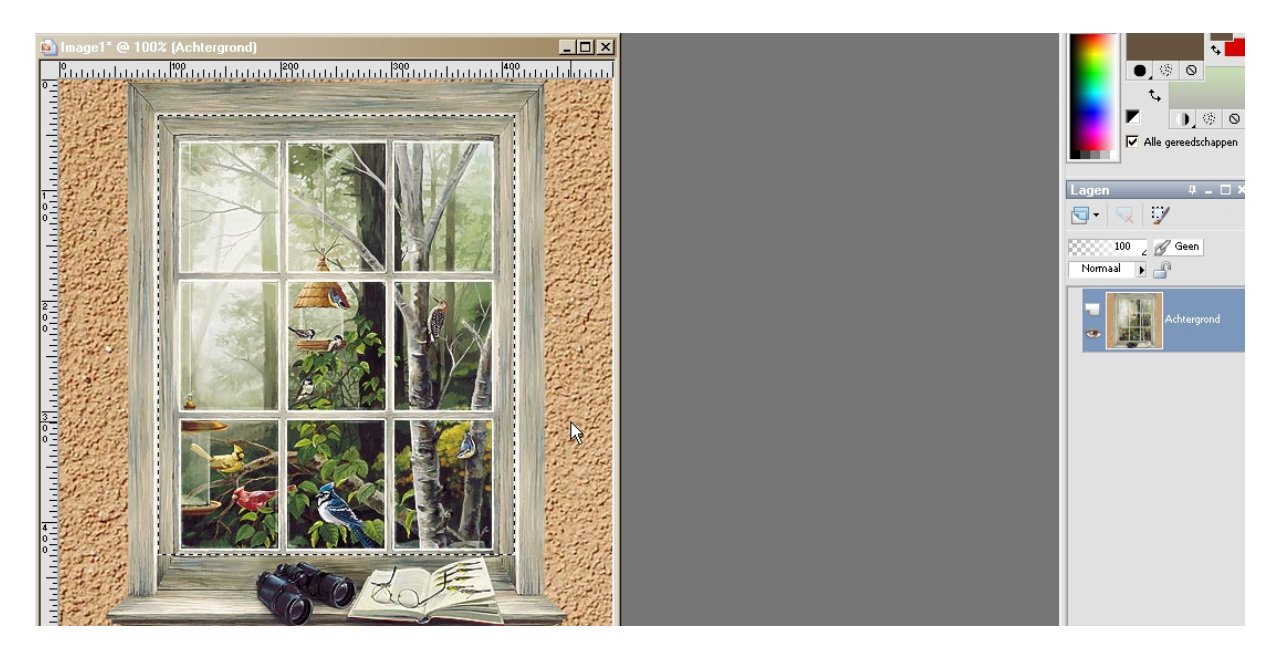

Je achtergrond dupliceren 14 keer zo heb je 15 lagen

|            | Nieuwe rasterlaag                                        |  |  |
|------------|----------------------------------------------------------|--|--|
|            | Nieuwe vectorlaag                                        |  |  |
| etaltext   | Nieuwe tekenmateriaallaag                                |  |  |
| <u>+ +</u> | Nieuwe lagengroep                                        |  |  |
| GIF PNG    | Nieuwe maskerlaag                                        |  |  |
|            | Nieuwe <u>a</u> anpassingslaag                           |  |  |
|            | Laag met <u>d</u> roog tekenmateriaal                    |  |  |
|            | L <u>a</u> ag met nat tekenmateriaal                     |  |  |
|            | Dupliceren                                               |  |  |
|            | Verwijderen 😽                                            |  |  |
|            | Groepering lagen opheffen                                |  |  |
|            | <u>N</u> aam wijzigen                                    |  |  |
|            | <u>E</u> igenschappen                                    |  |  |
|            | <u>S</u> chikken                                         |  |  |
|            | <u>B</u> eeld ►                                          |  |  |
|            | Sa <u>m</u> envoegen                                     |  |  |
|            | Omzetten in rasterlaag<br>Laag maken van achtergrondlaag |  |  |
|            |                                                          |  |  |
|            | Laag maken van <u>s</u> electie Ctrl+Shift+P             |  |  |
|            | Niet-zwevend Ctrl+Shift+F                                |  |  |
|            |                                                          |  |  |

Nu selecteer je je eerste laag, en gaat naar Effecten – insteekfilters –en zoekt het filter ICNet Software—Filters Unlimited 2,

| Navigator Presets About                                                                                                    |                                                                                                    | Filters Unlimited 2.0                                                                                                    |
|----------------------------------------------------------------------------------------------------|----------------------------------------------------------------------------------------------------|----------------------------------------------------------------------------------------------------|
| & <sandflower specials*v*=""><br/>Buttons &amp; Frames<br/>Color Effects<br/>Color Filters<br/>Distotion Filters<br/>Edges, Round<br/>Edges, Square<br/>Frames, Marble &amp; Crystal<br/>Frames, Stone &amp; Granite<br/>Frames, Textured<br/>Frames, Textured<br/>Frames, Wood<br/>Gradients<br/>Image Enhancement<br/>Lens Effects</sandflower> | Builder BlocksTable<br>Color Atmospherizer<br>Color Book<br>Color Boosterz<br>Color Cocktail<br>Color Cocktail<br>Color False<br>Color Flourish<br>Color Gradiant<br>Color Gradiant<br>Color Mapped Switcher<br>Color Silver Liquid<br>Color Switcher<br>Color Switcher<br>Color White Out<br>Color Yellow Diffuse<br>Colorize Old |                                                                                                    |
| Noise Filters<br>Paper Backgrounds                                                                                                    | Colorize<br>Colorize<br>Convolver Enhancer                                                                                                    |                                                                                                    |
| Paper Textures<br>Pattern Generators<br>Render<br>Scribe<br>Special Effects 1<br>Special Effects 2<br>Tile & Mirror<br>Video                                                                                                    | Design Blinds<br>Design Fogger<br>Design Ghoster<br>Design Gunsite<br>Design Videowand<br>Design Web Maker<br>Page Curl Bottom Horiz<br>Page Curl Bottom Vertical<br>Page Curl Romance                                                                                                    | Blinds density: 16   Opening: 0   Red: 64   Green: 48   Blue: 32   Wire density: 200   Wire offset: 255   Vire brightness 0 |
| <u>D</u> atabase I <u>m</u> port F                                                                                                    | ilter Info Editor                                                                                                    | Randomize Reset                                                                                                    |
| Database: ICNET-Filters<br>Filters: 433                                                                                                    |                                                                                                    | Apply Cancel Help                                                                                                    |

Je laat alles staan zoals het staat alleen opening op 0 zetten , de kleur kun je eventueel aanpassen en apply klikken

Je  $2^{de}$  laag selecteren en je filter terug toepassen maar nu opening 1, je  $3^{de}$  laag opening 2 enz tot je ze alle 15 hebt bewerkt, selecties – niets selecteren

Nu AS openen en terug je 1<sup>ste</sup> laag selecteren – kopiëren en plakken in AS als nieuwe animatie , 2<sup>de</sup> laag selecteren en kopiëren en plakken in AS na actief frame dat doe je zo met alle lagen

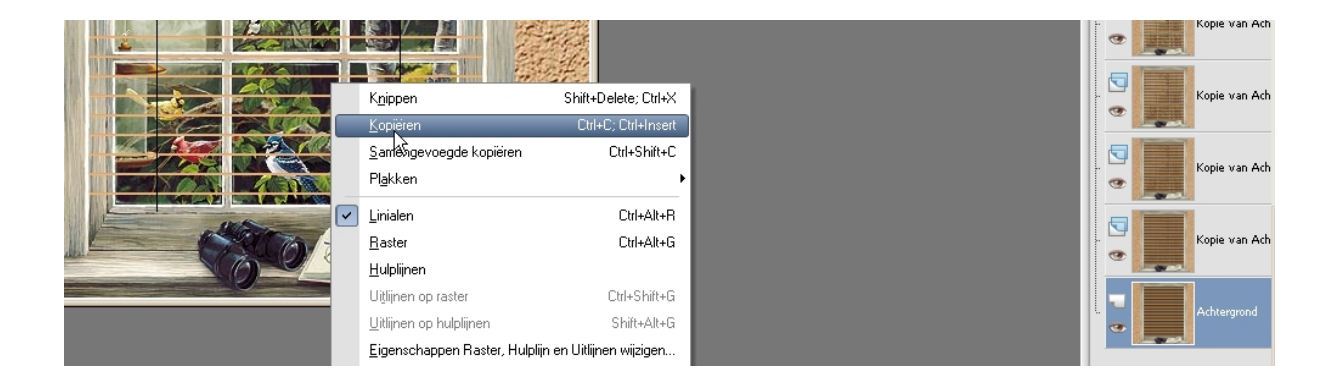

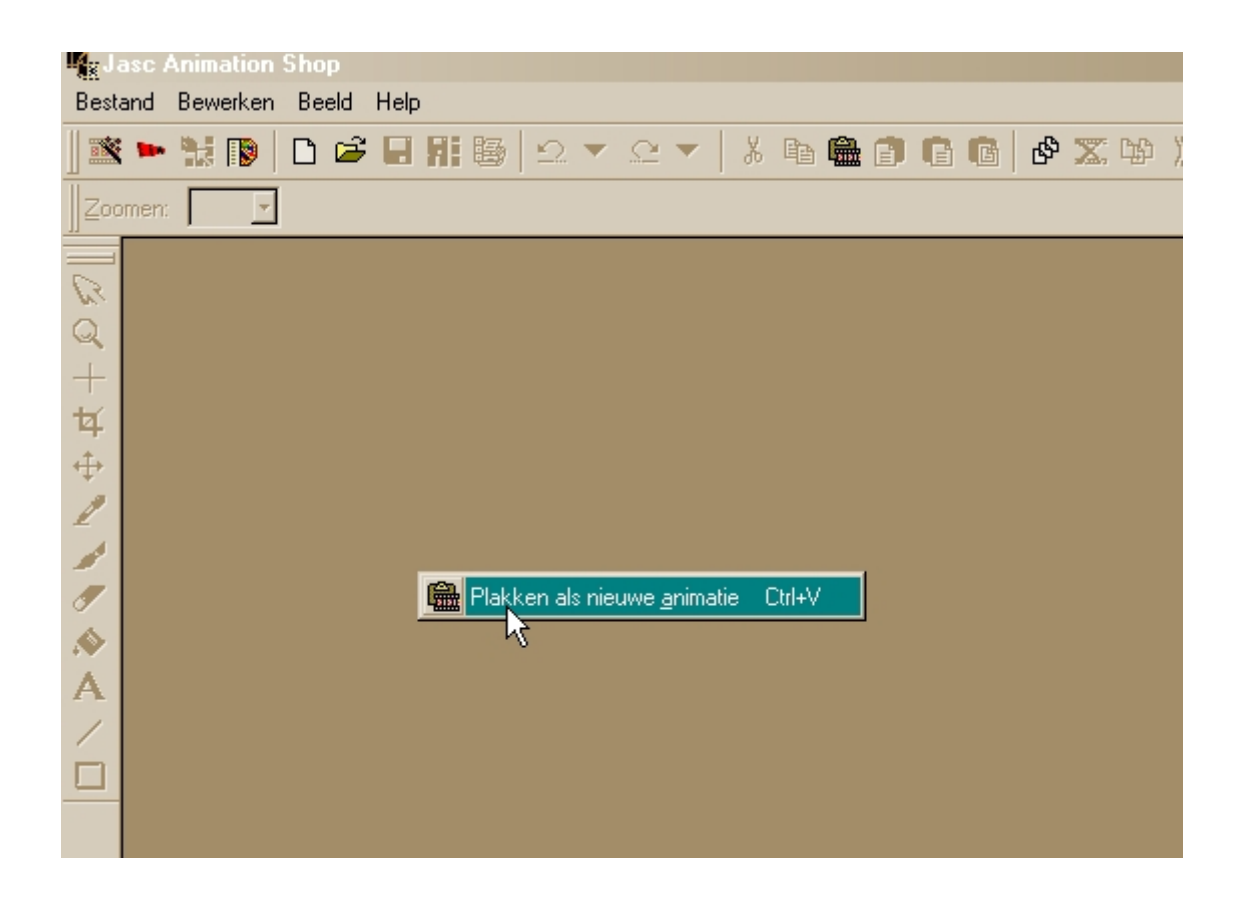

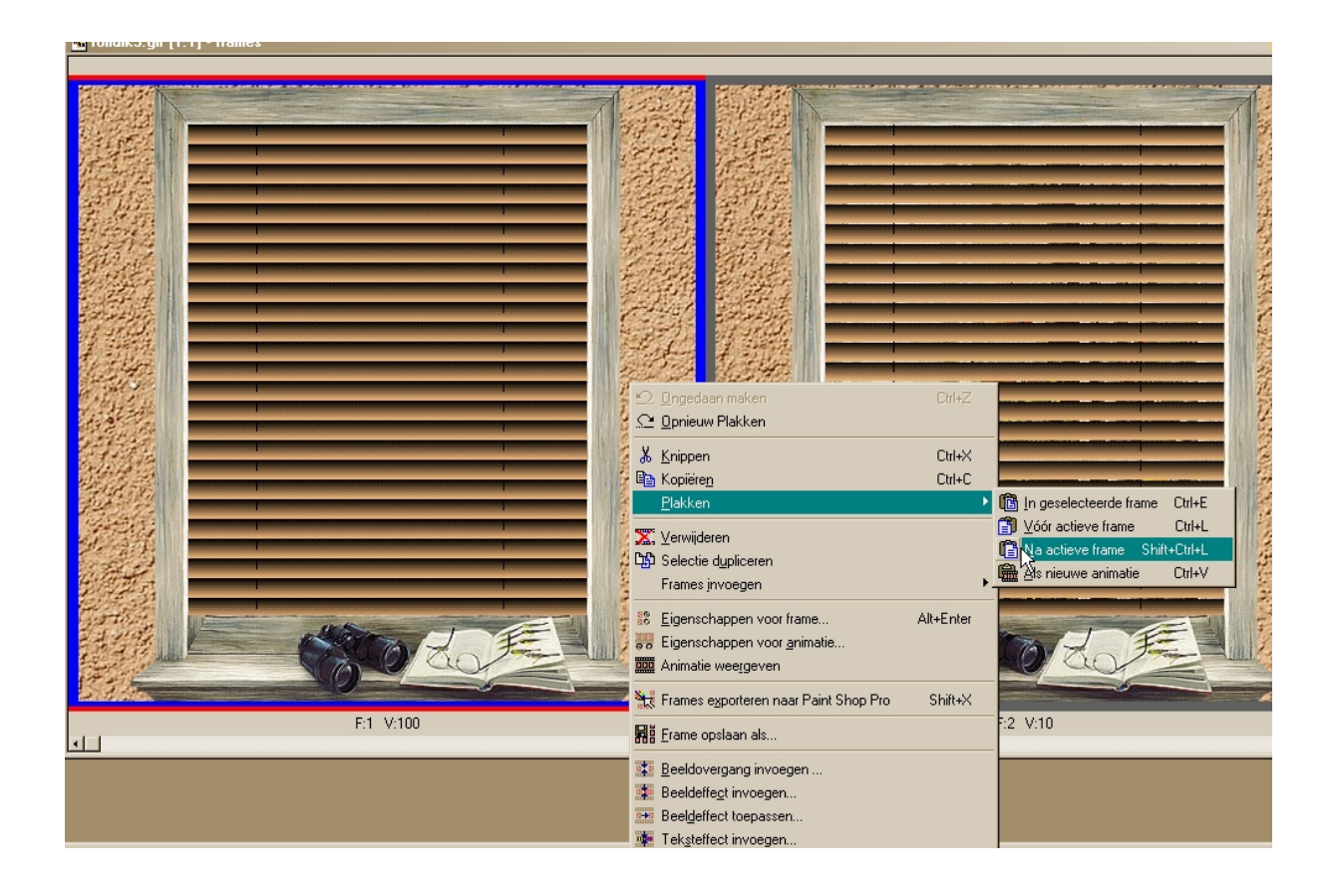

Nu Bewerken -- alles selecteren , dan kopiëren en plakken als nieuwe animatie daarna alles selecteren van de nieuwe animatie en framevolgorde omkeren , alles geselecteerd laten

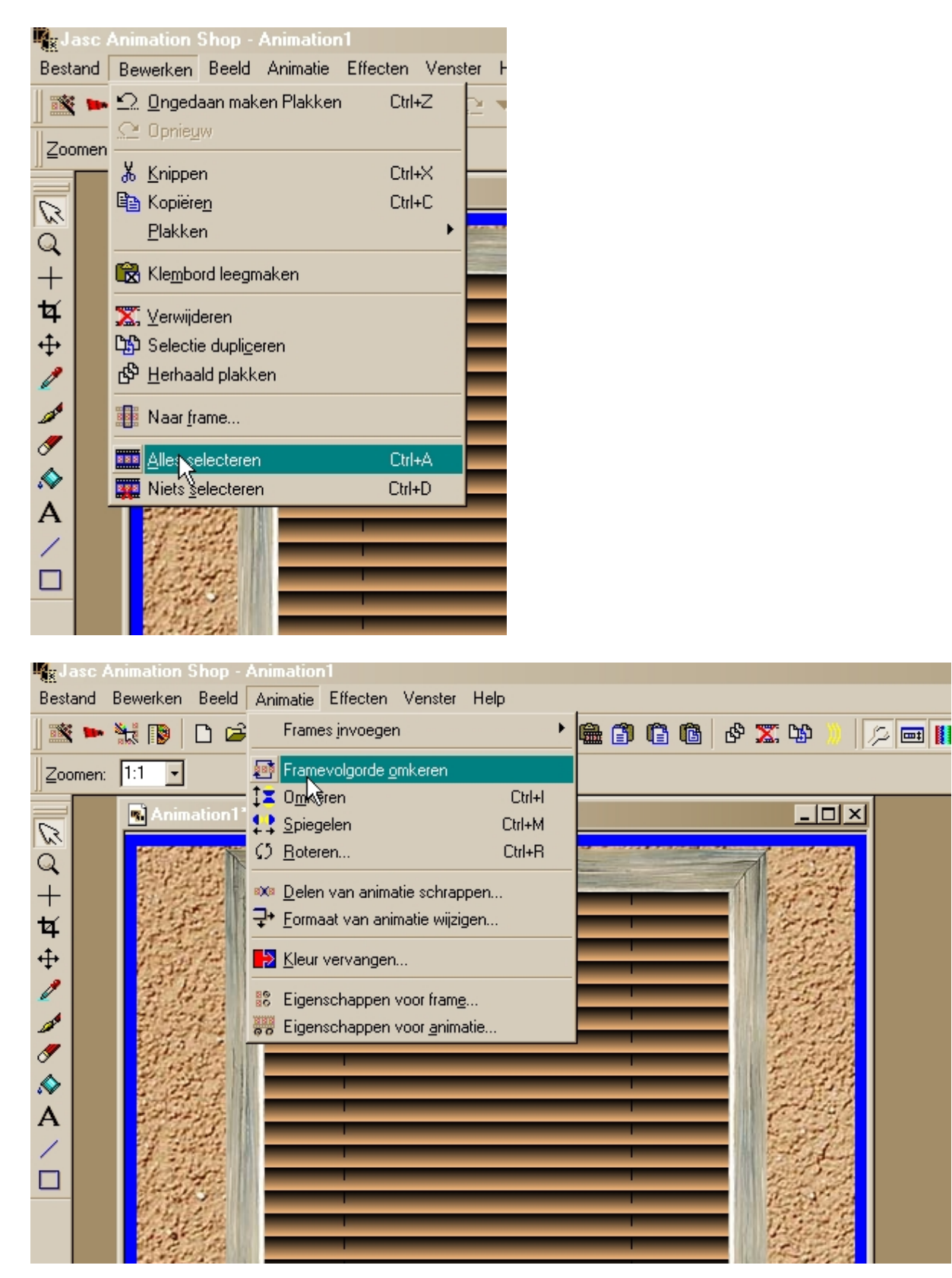

dan kopiëren en plakken achter het 15<sup>de</sup> frame van je originele animatie , zo heb je 30 frames ,

 $1^{\rm ste}$  en  $15^{\rm de}$  en  $16^{\rm de}$  en  $30^{\rm ste}$  frame zet je langere tijd tussen de 50 - 100 , de rest mag op 10 of zoals je zelf wil

Saven en klaar